Börja med att koppla in ELIZA och sätt sedan på den, finns en liten spak på baksidan av maskinen för att få i gång den.

Sök på serienumret på maskinen i I-Care Online <u>https://carephone.icareonline.com/</u> Serienumret finns på lådan efter S/N. Sedan klicka "Visa" Då får man upp alternativen längst ner. Klicka på din maskin i detta fall markerat i blått.

| Rcareium Q Search                                                      | $\supset$                               | i-care               | online                         |                    |            | Mer från Careium 🚦 📑 🌣 🕞 |
|------------------------------------------------------------------------|-----------------------------------------|----------------------|--------------------------------|--------------------|------------|--------------------------|
| 🗄 Översikt >                                                           | [                                       |                      |                                |                    |            |                          |
| 🔝 Grupp >                                                              | Produkter - Produktsök<br>Slutanvändare |                      |                                |                    |            |                          |
| 📥 Produkt 🗸 🗸                                                          | Nyckelkod                               |                      |                                |                    |            |                          |
| <ul> <li>Sök/Redigera</li> <li>Tilldela/Ta bort tilldelning</li> </ul> | Larmkod                                 |                      |                                |                    |            |                          |
|                                                                        | MSISDN                                  |                      |                                |                    |            |                          |
| Arbetskö                                                               | Serienummer                             | 751                  |                                |                    |            |                          |
|                                                                        | Produkttyp                              | Alla                 |                                | ~                  |            |                          |
|                                                                        | Firmware                                | Incodera ana grupper |                                |                    |            |                          |
|                                                                        | ICCID                                   |                      |                                |                    |            |                          |
|                                                                        | Status                                  | Alla                 |                                | ~                  |            |                          |
|                                                                        | Strömläge                               | Alla                 |                                | ~                  |            |                          |
|                                                                        | Heartbeat intervall                     |                      |                                |                    |            |                          |
|                                                                        | Signalstyrka                            | Alla ~               | Till                           | Alla               |            |                          |
|                                                                        | Nätverksregistreringstyp                | Alla                 |                                | ~                  |            |                          |
|                                                                        | Anslutningstyp                          | Alla                 |                                | ~                  |            |                          |
|                                                                        |                                         |                      |                                | Sök                |            |                          |
|                                                                        |                                         |                      |                                | _                  | Kolu       | umner -                  |
|                                                                        | Produkt                                 |                      |                                |                    |            | *                        |
|                                                                        | Serlenummer V Larmkod V ICCID           | •                    | Organisation                   | ▼ Status           | ✓ Kundnamn | •                        |
|                                                                        | 751     751     751                     |                      | SE-Hjo Kommun<br>SE-Hjo Kommun | Inaktiv<br>Inaktiv |            |                          |
|                                                                        | 751     751     751                     |                      | SE-Hjo Kommun<br>SE-Hio Kommun | Inaktiv            |            |                          |
|                                                                        |                                         |                      |                                |                    |            |                          |

Välj aktivera produkt.

| 🗄 Översikt >                   |                              |                                                |
|--------------------------------|------------------------------|------------------------------------------------|
| E Grupp                        | Produkt - Produktdetaljer    |                                                |
|                                | Leverantör                   | SE-Carelum                                     |
|                                | Organisation                 | SE-Hjo Kommun                                  |
|                                | Grupp                        |                                                |
| > Sök/Redigera                 | Senast mottagna heartbeat    |                                                |
| > Tilldela/Ta bort tilldelning | Batterispänning              |                                                |
|                                | Strömläge                    |                                                |
| 🗅 Händelsehanterare >          | Heartbeat intervall          | -                                              |
|                                | Nätverksregistreringstyp     | -                                              |
| 💮 Arbetskö 🛛 🔰                 | Nätverkskod                  | -                                              |
|                                | Språk                        |                                                |
| Release Note >                 | NRF version                  |                                                |
|                                | Status                       | Inaktiv                                        |
|                                | Arbetsstatus                 | Inga pågående arbeten                          |
|                                | Drifttid                     |                                                |
|                                |                              |                                                |
|                                |                              |                                                |
|                                | Information om Slutanvändare | *                                              |
|                                |                              |                                                |
|                                | Kundnamn                     |                                                |
|                                | Adress 1                     |                                                |
|                                | Adress 2                     |                                                |
|                                | Postodu                      |                                                |
|                                | Postadress                   |                                                |
|                                | Talafan                      |                                                |
|                                | E-nostadross                 |                                                |
|                                | Övrigt                       |                                                |
|                                |                              |                                                |
|                                | Fuelder                      |                                                |
|                                | FUNKUON                      | *                                              |
|                                |                              | Attivera Produkt                               |
|                                | Tilldela slutanvändare       | Innan programmering, mäste produkten aktiveras |
|                                |                              |                                                |
|                                | Produktloggar                | C) Produktnistorik                             |
|                                | Historik för signalstyrka    |                                                |
|                                |                              |                                                |
|                                |                              |                                                |

Klicka på den röda markeringen i högra hörnet, för att sedan skriva in brukarens uppgifter. Hittas i Lifecare.

| 🗄 Översikt >                                                           |                             |
|------------------------------------------------------------------------|-----------------------------|
| E Grupp                                                                | Produkt - Aktivera          |
|                                                                        | Produkt                     |
| A Produkt V                                                            | Serienummer 751             |
| <ul> <li>Sök/Redigera</li> <li>Tilldela/Ta bort tilldelning</li> </ul> | Larmkod 46711 64            |
| Händelsebanterare                                                      | MSISDN ① +46715 64          |
|                                                                        | Grupp [Välj Grupp] v        |
| ···· Arbetsko >                                                        | Mail SE-Hjo Eliza v         |
| Release Note                                                           | (Válj mali)<br>SE-Hjo Eliza |
|                                                                        | Sit/amiandare               |
|                                                                        | Kundnamn                    |
|                                                                        | Adress 1                    |
|                                                                        | Adress 2                    |
|                                                                        | Postkod                     |
|                                                                        | Postadress                  |
|                                                                        | Nyckelkod                   |
|                                                                        | Telefonnummer               |
|                                                                        | E-postadress                |
|                                                                        | Övrigt                      |
|                                                                        |                             |
|                                                                        |                             |
|                                                                        | Spara Avoryt                |
|                                                                        |                             |
|                                                                        |                             |

Klicka "Spara" och fortsätt i nästa program. ProAlert. Som hittas på https://icareonline.com/ Sedan UMO Web Acces, där loggar man in med sina uppgifter ex arc \testsson

Klicka på Klienter.

| 11                                                                                                    | ProAlert CRM                  |           | x   |
|----------------------------------------------------------------------------------------------------|-------------------------------|-----------|-----|
| Fil Redigera Visa Underhåll Fakturering System Hjälp                                                                          |                               |           |     |
| 🔒 🎭   🥹   🔅                                                                                                    |                               |           |     |
| Administrering av klient<br>Fasticheter<br>Klienter<br>Ekonomiskt stöd<br>Galdenärer<br>SIII<br>Kopplingsschema<br>Larmsamtal |                               |           |     |
| Administrering av enhet                                                                                                    |                               |           |     |
| Administrering av resu                                                                                                    |                               |           |     |
| Rapporter  Dagordning  C Lägg till  Pagordning                                                                                | 😵 Ta bort 🛛 🔍 Visa 🖓 Skriv ut | ST Eilter | 1   |
| Payordining                                                                                                    |                               |           |     |
| agr wineimsa i ia: Hjo                                                                                                    |                               |           | 11. |

#### Sen Verkställ

| <b>£</b> 1               |                                                         | ProAler                                              | t CRM                               | _ 🗆 X                                       |
|--------------------------|---------------------------------------------------------|------------------------------------------------------|-------------------------------------|---------------------------------------------|
| Fil Redigera Visa U      | nderhåll Fakturering System                             | Hjälp                                                |                                     |                                             |
| 🎝 🎭   🏖   🌾              |                                                         |                                                      |                                     |                                             |
| Administrering av klient | Klienter                                                |                                                      |                                     | Abr Axe 🚨                                   |
|                          | Namn                                                    | Adress Pos                                           | tnummeStad Db Nr                    | Telefon Födelsedatum Kön Stat ~ 123         |
| Fast 📶                   |                                                         | Filtrera -                                           | Klienter                            | a b                                         |
|                          | Na <u>m</u> n:                                          |                                                      | Adress:                             | c                                           |
| кі                       | elefonnummer:                                           |                                                      | Postnummer/Stad:                    | d                                           |
|                          | - Iiantou mmer (Använde e                               | bille                                                | Sohema                              | f                                           |
| Ekonol                   | <u>clientriummer.(Anvarius e</u>                        |                                                      | <u>s</u> crienta.                   | g h                                         |
| E                        | Enhetskod:                                              | tills:                                               | Sche <u>m</u> a anordning: 🔽 🖉      | Ila enheter (Klient finns flera gånger) 🔽 i |
| Gal                      | <u>G</u> rupp / Status <u>P</u> eriod <u>E</u> konomisl | A <u>n</u> teckningar   Pers <u>o</u> nnummer   Eger | skaper   P <u>r</u> ivata Kontakter | j                                           |
| Gui                      | ⊤Typ av status                                          |                                                      | Ekonomiska grupper och (*) rap      | portgrupper:                                |
| Kara la                  | ⊂ Tillämpning ⊂ Sta                                     | t avtal C Slut avtal                                 | Enskild klient                      | m                                           |
| коррії                   | Tillgänglig<br>Åmending                                 | Vald                                                 | * Larmområde 1                      | 0                                           |
|                          | Archived                                                | •                                                    |                                     | p                                           |
| Larn                     | Notified<br>Befferal                                    | ₩                                                    |                                     | q                                           |
|                          |                                                         | 4                                                    |                                     | s                                           |
|                          |                                                         | 44                                                   |                                     | t                                           |
|                          |                                                         |                                                      |                                     | v                                           |
|                          |                                                         |                                                      |                                     | W                                           |
| Avbryt                   | Verkställ                                               |                                                      |                                     | Töm filter y                                |
|                          | <                                                       |                                                      |                                     | > Z                                         |
| Administrering av enhet  |                                                         | @                                                    |                                     |                                             |
| Rapporter                |                                                         | 0                                                    |                                     |                                             |
| Dagordning               | 🚱 Lägg till                                             | 🍞 Ändra 🛛 🛞 Ta                                       | bort 🔍 Visa                         | Skriv ut                                    |
| 453 💦 w                  | vilhelmsa 18: Hjo                                       |                                                      |                                     |                                             |

# Lägg till

| <b>2</b> 3               |                           | F1                                                                                                    | OAIEIT CINI                                                                                                    |                                                                                                    |                    |                                                                                                    |
|--------------------------|---------------------------|----------------------------------------------------------------------------------------------------|----------------------------------------------------------------------------------------------------|----------------------------------------------------------------------------------------------------|--------------------|----------------------------------------------------------------------------------------------------|
| Fil Redigera Visa U      | nderhåll Fakturering Syst | em Hjälp                                                                                                    |                                                                                                    |                                                                                                    |                    |                                                                                                    |
| 🎝 🎭   🎯   🔅              |                           |                                                                                                    |                                                                                                    |                                                                                                    |                    |                                                                                                    |
| Administrering av klient | Klienter                  |                                                                                                    |                                                                                                    |                                                                                                    |                    | Abr Axe 🚨                                                                                                    |
| <u>~</u>                 | Namn                      | Adress                                                                                                    | Postnumm: Stad                                                                                                 | Db Nr Telefon                                                                                                    | Födelsedatum       | Kön Stat 🔨 123                                                                                                    |
|                          | A                         | in the second second second second second second second second second second second second second second second                                                                                                    | State and                                                                                                    | The second second second second                                                                                                    | A REPORT OF        | a                                                                                                    |
| Fastigheter              | A                         | The loss second in                                                                                                    |                                                                                                    |                                                                                                    |                    | b                                                                                                    |
| 0                        | A                         | 1 will when it                                                                                                    | 1000                                                                                                    | Service services                                                                                                    |                    | =) c                                                                                                    |
| <u> </u>                 | A                         | Contraction Sec.                                                                                                    |                                                                                                    |                                                                                                    |                    | d C                                                                                                    |
| Klienter                 | AI                        | 1.000 Barrow                                                                                                    |                                                                                                    | STATES STATES                                                                                                    |                    |                                                                                                    |
|                          | AL.                       | The second second second second second second second second second second second second second second second s                                                                                                    | 1000                                                                                                    | AND DESCRIPTION OF TAXABLE PARTY.                                                                                                    | 100 C              | f f                                                                                                    |
| <b>.</b>                 |                           |                                                                                                    |                                                                                                    |                                                                                                    |                    |                                                                                                    |
|                          | A                         | Street Tell                                                                                                    | Design and                                                                                                    | Designed Section 1                                                                                                    | Contraction (12)   | g Can                                                                                                    |
| EKONOMISKT STOD          | A                         | An Annual Age of Co.                                                                                                    | Sector Sector                                                                                                  | in some products                                                                                                    | CONTRACTOR OF      | n                                                                                                    |
| <u>_</u>                 | A                         | Contraction in the second second                                                                                                    | the second second second second second second second second second second second second second second second s |                                                                                                    |                    |                                                                                                    |
| <b>4</b> 3               | A                         |                                                                                                    |                                                                                                    | A REAL PROPERTY AND A REAL PROPERTY AND A REAL |                    | j                                                                                                    |
| Gäldenärer               | A                         | The second second second second second second second second second second second second second second second s                                                                                                    | AND AND                                                                                                    | the second second second second                                                                                                    | 1000               | k 👘                                                                                                    |
|                          | A                         | and the second second sec                                                                                                    | and the second second                                                                                          | the second of the second second                                                                                                    | a second of        |                                                                                                    |
|                          | A                         | the spin state part of the                                                                                                    | and the second second                                                                                          | and the second second second                                                                                                    | 1000               | m                                                                                                    |
| Konnlingsschema          | A                         | Construction of the                                                                                                    | Contract of the second                                                                                         | AND ADDRESS OF ADDRESS OF                                                                                                    |                    |                                                                                                    |
| Roppingsschernu          | AI                        | Coloring and Coloring and Color | And the second second                                                                                          | ALCONE DURING A                                                                                                    |                    |                                                                                                    |
|                          | A                         | and the second second se                                                                                                    | Contract of the second                                                                                         | Construction of the second second                                                                                                    | Contraction of the |                                                                                                    |
| <b>1</b>                 | A                         | Contraction of the local division of the local division of the loc | 100 C                                                                                                    | and the second second second                                                                                                    |                    |                                                                                                    |
| Larmsamtal               | A                         | and the second second                                                                                                    | - ES - E                                                                                                    |                                                                                                    |                    | P P                                                                                                    |
|                          | â                         | The second second second second second second second second second second second second second second second s                                                                                                    | AND DO NO.                                                                                                    | PROPERTY AND ADDRESS OF                                                                                                    | CONTRACTOR OF T    |                                                                                                    |
|                          | A                         | Concentration of the                                                                                                    | tion of the                                                                                                    | CONTRACT CONTRACT                                                                                                    | CONTRACTOR OF      | s                                                                                                    |
|                          | A                         | Conception 1978                                                                                                    | the second second second second second second second second second second second second second second second s | the second second second second second second second second second second second second second second second se                                                                                                    |                    | t                                                                                                    |
|                          | A                         | Rent Area 12                                                                                                    | Section and                                                                                                    | and shares in the second                                                                                                    | CONTRACTOR OF A    | u in the second second se |
|                          | A                         | Contractory of the                                                                                                    | Sector and                                                                                                    | the property strength of the P                                                                                                    | 1000               | v v                                                                                                    |
|                          | A                         |                                                                                                    |                                                                                                    |                                                                                                    |                    | w                                                                                                    |
|                          | A                         |                                                                                                    |                                                                                                    |                                                                                                    |                    | x                                                                                                    |
|                          | A                         | Terraphon (1)                                                                                                    | Sector and                                                                                                    | soor reported                                                                                                    | Contraction on     |                                                                                                    |
|                          | A                         |                                                                                                    | 100                                                                                                    |                                                                                                    |                    | × .                                                                                                    |
| Administrering av enhet  | <                         |                                                                                                    |                                                                                                    |                                                                                                    |                    | >                                                                                                    |
|                          |                           |                                                                                                    |                                                                                                    |                                                                                                    |                    |                                                                                                    |
| Administrering av resu   |                           | Ø                                                                                                    |                                                                                                    |                                                                                                    |                    |                                                                                                    |
| Rapporter                |                           |                                                                                                    | 1                                                                                                    | 1                                                                                                    |                    |                                                                                                    |
| Dagordning               | 🕒 Lägg till               | 📝 Ändra                                                                                                    | 😮 Ta bort                                                                                                    | 🔍 Visa 🛛 🚱 Sł                                                                                                    | criv ut            | Ser Filter                                                                                                    |
| 453 💦 w                  | vilhelmsa 18: Hjo         |                                                                                                    |                                                                                                    |                                                                                                    |                    | 1.                                                                                                    |

| <b>\$</b>  |                       | Lägg till -Klienter (18: Hjo)                                  | _ <b>D</b> X      |
|------------|-----------------------|----------------------------------------------------------------|-------------------|
| Klie       | ent 🔍 Status 🖾        | Solentin Ranger Anteckninger                                   |                   |
|            |                       |                                                                |                   |
|            | N <u>u</u> mmer:      | 200529686 Ensamarbetare                                        |                   |
|            | Adress:               |                                                                | litta fastighet   |
|            | Postnummer/Stad:      |                                                                | 🔊 Nu fastighet    |
|            | Telefonnı/ Nyckel:    |                                                                |                   |
|            | Anmärkning:           |                                                                | 🚰 Ändra fastighet |
| 2          | Na <u>m</u> n:        | [                                                              |                   |
| -          | <u>F</u> ödelsedatum: | 2024-06-27 💌                                                   |                   |
|            | Relationsstatus:      |                                                                |                   |
|            | <u>S</u> pråk:        | ·                                                              |                   |
|            | Anmärkning:           |                                                                |                   |
|            | Personnr:             |                                                                |                   |
|            | Kön:                  | <u>K</u> ön<br>C Man C Kvinna C Okänd                          |                   |
|            | <u>P</u> inkod:       | <u>ID:</u>                                                     |                   |
|            |                       |                                                                |                   |
|            |                       |                                                                |                   |
| $\bigcirc$ | Telefonnummer:        | Typ         Nummer         Egostadress:           Ändra nummer |                   |
|            |                       | Radera nummer                                                  |                   |
|            |                       | Skapad av Datum                                                |                   |
|            |                       | Ändrad av Datum                                                | ,<br>             |
|            | yvbryt <u>V</u> e     | erkställ Spara                                                 |                   |

### Första sidan Klient, välj Ny Fastighet

# Skriv sedan in inringande uppgifter och sen klicka på Verkställ

| 2                | Lägg till -Fastighet (18: Hjo) |                                         |                  |  |  |  |  |  |
|------------------|--------------------------------|-----------------------------------------|------------------|--|--|--|--|--|
|                  | Profiler:                      | 🔽 Sociala larmsamtal                    | <u> </u>         |  |  |  |  |  |
|                  | Schema:                        | <b>•</b>                                |                  |  |  |  |  |  |
|                  | Land:                          | Sverige Region                          | <b>•</b>         |  |  |  |  |  |
|                  | Stad:                          | Distrikt                                | -                |  |  |  |  |  |
|                  | Adress:                        |                                         |                  |  |  |  |  |  |
|                  | P <u>o</u> stnummer            | Telefon                                 |                  |  |  |  |  |  |
|                  | Typ av fastighet               |                                         |                  |  |  |  |  |  |
|                  | Tillgänglighet fastigh         |                                         |                  |  |  |  |  |  |
|                  | Anmärkning                     |                                         |                  |  |  |  |  |  |
| <b>\$</b>        | Nyckelkod                      | Nyckelplats                             | -                |  |  |  |  |  |
|                  | Enheter                        | Enhetskod Serienummer Förvald enhet 🎯 🖄 | oppla in enhet   |  |  |  |  |  |
|                  |                                | 🐼 <u>K</u> a                            | oppla från enhet |  |  |  |  |  |
|                  |                                |                                         | Eörvald enhet    |  |  |  |  |  |
| •                |                                |                                         | Ändra enhet 🚽    |  |  |  |  |  |
| Skapac<br>Ändrad | dav                            | Datum Datum                             | Revisionsspår    |  |  |  |  |  |
| A                | vbryt Ver                      | rkställ                                 |                  |  |  |  |  |  |

| <b>f</b> |                                  | Lägg till -Klienter (18: Hjo)                                                                                                    | _ <b>D</b> X            |
|----------|----------------------------------|----------------------------------------------------------------------------------------------------|-------------------------|
| Sie      | ent 🔒 S <u>t</u> atus 🍯          | Enheter Anteckningar & Privata Kontakter & Sökrutin & Rapporter 2000                                                                                                    |                         |
|          | Nummer:                          | 200529686 Ensamarbetare                                                                                                    |                         |
|          | Adress:                          |                                                                                                    | <u>H</u> itta fastighet |
|          | Postnummer/Stad:                 |                                                                                                    | 🚰 Ny fastighet          |
|          | Telefonnu/Nyckel:<br>Anmärkning: |                                                                                                    | 🐔 Ändra fastighet       |
| 2        | Na <u>m</u> n:                   |                                                                                                    |                         |
| -        | <u>F</u> ödelsedatum:            | 2024-06-27 🔹                                                                                                    |                         |
|          | Relationsstatus:                 |                                                                                                    |                         |
|          | <u>S</u> pråk:                   |                                                                                                    |                         |
|          | Anmärkning:                      |                                                                                                    |                         |
|          | Personnr:                        |                                                                                                    |                         |
|          | Kön:                             | Kön<br>C Man C Kvinna C Okänd                                                                                                    |                         |
|          | <u>P</u> inkod:                  |                                                                                                    |                         |
|          |                                  |                                                                                                    |                         |
|          | Telefonnummer:                   | Typ         Nummer         Egostadress:           Andra nummer         Radera nummer         Image: Control of the second second secon |                         |
|          |                                  | Skapad av Datum<br>Ändrad av Datum                                                                                                    |                         |
| <u> </u> | yvbryt ⊻e                        | rkställ <u>S</u> para                                                                                                    |                         |

### Fyll in de inringande uppgifterna. För att sedan klicka Spara.

Klicka på nästa flik högst upp "Status" för att sedan ändra Statushistoria till Connected

| 🧃 Lägg till -Klient                                                                                                | ter (18: Hjo)                                                                   |
|----------------------------------------------------------------------------------------------------|---------------------------------------------------------------------------------|
| Status 🕞 Enheter 🥙 Anteckningar 🐰 Privata Kontakter                                                                | Sökrutin Rapporter 20 Schemaläggare                                             |
| Klient         Adress           Nummer: 200529686         Namn:         Adress           Postnummer:         Stad: | £                                                                               |
| Status / Indikation                                                                                                |                                                                                 |
| enskild: 🗂 <u>G</u> rupp:                                                                                          | ×                                                                               |
| Annan Avtalets startdatum: Avtalets stutdatum: Ändra                                                               | Statushistoria       Faktisk status:       Connected       Amending       Datum |
| Orsak till upphävande av avtal:                                                                                    | Lonnected<br>Notified<br>Refferal                                               |
| Övervakare tillåten:                                                                                               |                                                                                 |
| Policynummer:                                                                                                    | Rapportgrupper                                                                  |
| Ekonomiskt stod:                                                                                                   |                                                                                 |
| Reference Intaker:                                                                                                 | Tappongiopp                                                                     |
| Klientens information kontrollers 2024-06-27 💌<br>Nästa datum att kontrolleras: 😰 2024-06-27 💌                     |                                                                                 |
|                                                                                                    |                                                                                 |
|                                                                                                    | Skapad av Datum                                                                 |
| <u>Avbryt</u> <u>Verkställ</u> <u>Spara</u>                                                                        | Ariuau av j Datum j                                                             |

Sen på rapportgrupp, välj vilket Larmområde brukaren tillhör. Detta är baserat efter adressen på brukaren. Klicka sen på + för att lägga till. Sen Spara och klicka till nästa flick "Enheter"

| Lägg till -Klienter (18: Hjo)                                                                      |          |
|----------------------------------------------------------------------------------------------------|----------|
| 🙎 Klient 🍒 Status 📄 Enheter 🥙 Anteckningar 🤱 Privata Kontakter 🧏 Sökrutin 🞇 Rapporter 🍱 Schemalägg | gare     |
| Klient                                                                                             |          |
| Nummer: 200529686 Namn: Adress:                                                                    |          |
| Postnummer: Stad:                                                                                  |          |
| Status / Indikation                                                                                |          |
| Ekonomiska grupper                                                                                 |          |
| enskild: 🗖 <u>G</u> rupp:                                                                          |          |
| Annan Statushistoria                                                                               |          |
| Avtalets startdatum: Faktisk status: Connected                                                     | <b>T</b> |
| Ändra Ändra                                                                                        |          |
| Avtaiets slutdatum:                                                                                |          |
| Orsak till upphävande av <u>a</u> vtal:                                                            |          |
| Övervakare tillåten:                                                                               |          |
| Policynummer: Rapportgrupper                                                                       |          |
| Ekonomiskt stöd:                                                                                   | - 0      |
|                                                                                                    |          |
| Lamoniade 1                                                                                        |          |
| Reference Intaker:                                                                                 |          |
|                                                                                                    |          |
| Klientens information Kontrollera 2024-05-27                                                       |          |
| Nästa datum att kontrolleras: 🕅 2024-06-27 💌                                                       |          |
|                                                                                                    |          |
|                                                                                                    |          |
|                                                                                                    |          |
| Skapad av                                                                                          | Datum    |
| Ändrad av                                                                                          | Datum    |
| Avbryt Verkställ Spara                                                                             |          |

På fliken "Enheter" välj "Koppla in enhet".

| <b>\$</b> |                  |             |               | Lägg till     | -Klienter ( | 18: Hjo)         |                  |               |          | -                   | - 🗖   | x |
|-----------|------------------|-------------|---------------|---------------|-------------|------------------|------------------|---------------|----------|---------------------|-------|---|
| Sient     | Status           | P Enheter   | Anteckningar  | 🧏 Privata Kor | ntakter 🔱   | <u>S</u> ökrutin | Rapp <u>o</u> rt | er 12 Schem   | aläggare |                     |       |   |
| Klient    |                  |             |               |               |             |                  |                  |               |          |                     |       |   |
| Nummer:   | 200529708        | Namn:       |               |               | Adress:     |                  |                  |               |          |                     |       |   |
|           |                  | Postnummer: |               |               | Region:     |                  |                  |               |          |                     |       |   |
| Enheter   |                  |             |               |               |             |                  |                  |               |          |                     |       |   |
|           | Enhetskoo        | I           | Serie         | enummer       |             |                  |                  | Förvald enhet |          | <u>K</u> oppla in e | enhet |   |
|           |                  |             |               |               |             |                  |                  |               | 🦗 H      | Koppla från         | enhet |   |
|           |                  |             |               |               |             |                  |                  |               | -        | <u>F</u> örvald e   | nhet  |   |
|           |                  |             |               |               |             |                  |                  |               | -        | § Åndra en          | het   |   |
|           |                  |             |               |               |             |                  |                  |               |          |                     |       |   |
|           |                  |             |               |               |             |                  |                  |               |          |                     |       |   |
|           |                  |             |               |               |             |                  |                  |               |          |                     |       |   |
|           |                  |             |               |               |             |                  |                  |               |          |                     |       |   |
|           | <                |             |               |               |             |                  |                  | >             |          |                     |       |   |
|           |                  |             |               |               |             |                  |                  |               |          |                     |       |   |
| 1         | Typ av enhet:    |             |               |               |             |                  |                  |               |          |                     |       |   |
| S         | Serienummer:     |             |               |               |             |                  |                  |               |          |                     |       |   |
| E         | Beskrivning:     |             |               |               |             |                  |                  |               |          |                     |       |   |
| F         | astighet organis | ation:      |               |               |             |                  |                  |               |          |                     |       |   |
| A         | Anmärkning:      |             |               |               |             |                  |                  |               |          |                     |       |   |
|           |                  |             |               |               |             |                  |                  |               |          |                     |       |   |
|           |                  |             |               |               |             | Skapa            | ad av            |               | Datum    |                     |       |   |
| Avt       | oryt             | ⊻erkställ   | <u>S</u> para |               |             | Andra            | u av             | 1             | Datum    | 1                   |       |   |

# Sedan välja "Ny"

| <b>\$</b> 1 |                  |                                                          | Lägg till -Klienter (18: Hjo)                                                          | _ <b>□</b> X            |
|-------------|------------------|----------------------------------------------------------|----------------------------------------------------------------------------------------|-------------------------|
| Lient       | 🔓 Status         | Enheter                                                  | 冬 A <u>n</u> teckningar 🐰 Privata Kontakter 💦 Sökrutin 🔐 Rapp <u>o</u> rter 💯 Schemali | äggare                  |
| Klient      |                  |                                                          |                                                                                        | 1                       |
| Nummer:     | 200529708        | Namn:                                                    | Adress:                                                                                |                         |
|             |                  | Postnummer:                                              | Region:                                                                                |                         |
| Enheter     |                  |                                                          |                                                                                        |                         |
|             | Enhetskod        | 1                                                        | Serienummer Förvald enhet                                                              | 🛃 Koppla in enhet       |
|             |                  |                                                          | -                                                                                      | 🙀 Koppla från enhet     |
|             |                  |                                                          |                                                                                        | 🝚 <u>F</u> örvald enhet |
|             |                  | 5                                                        |                                                                                        | x a enhet               |
|             |                  | - <b>Urvalskri</b> l<br><u>K</u> od<br>S <u>e</u> rienum | ner                                                                                    | <u> </u>                |
|             |                  | Resultat                                                 |                                                                                        |                         |
|             | <                | Kod                                                      | B Typ av enhet Serienummer Status Klient / Adress                                      |                         |
| т           | yp av enhet:     |                                                          |                                                                                        |                         |
| S           | erienummer:      |                                                          |                                                                                        |                         |
| В           | leskrivning:     |                                                          |                                                                                        |                         |
| F           | astighet organis | at                                                       |                                                                                        |                         |
| A           | nmärkning:       | 🚽 Tör                                                    | ) filter Sök C₂ № Z² Ändra A⊻bryt                                                      | ⊻aij                    |
|             |                  |                                                          | Skapad av                                                                              | Datum                   |
| ∆vb         | ryt              | ⊻erkställ                                                | Spara                                                                                  | Datail                  |

Nu ska man tillbaka till I-Care Online Översikt. Det första webbaserade programmet vi jobbade med, där ska man kopiera Larmkoden på den maskinen man håller på med.Markera sen CTRL+C

| Översikt                     |                              |                       |     |
|------------------------------|------------------------------|-----------------------|-----|
| E Grupp                      | Produkt - Produktdetaljer    |                       |     |
| A Produkt                    | Produkt Information          |                       |     |
| u0                           | Serienummer                  | 7512                  |     |
| > Sök/Redigera               | Produkttyp                   | Eiza                  |     |
| Tilldela/Ta bort tilldelning | Larmkod                      | 467 38                |     |
|                              | Anslutningstyp               | 4G                    |     |
| Händelsehanterare            | Signalstyrka                 | 5                     |     |
|                              | IMEI                         | 359 9                 |     |
| Arbetskö                     | MSISDN                       | +46 /68               |     |
|                              | ICCID                        | 894 :197377           |     |
| Release Note                 | Senast status heartbeat      | 2024-06-27 14:02:21   |     |
|                              | Mjukvaruversion              | 01.12.0004            |     |
|                              | Leverantör                   | SE-Careium            |     |
|                              | Organisation                 | SE-Hijo Kommun        |     |
|                              | Grupp                        |                       |     |
|                              | Senast mottagna heartbeat    | 2024-06-27 14:32:35   |     |
|                              | Batterispänning              | 04.15                 |     |
|                              | Strömläge                    | Nätström              |     |
|                              | Heartbeat intervall          | 2                     |     |
|                              | Nätverksregistreringstyp     | Rearing               |     |
|                              | Nätverkskod                  | Telia Mobile (24001)  |     |
|                              | Språk                        | Swedish               |     |
|                              | NRF version                  | 00.06.00.02.RC07      |     |
|                              | Status                       | 🔶 Online              |     |
|                              | Arbetsstatus                 | Inga pågående arbelen |     |
|                              | Drifttid                     | 1d 1m 45s             |     |
|                              |                              |                       |     |
|                              | Information om Slutanvändare |                       | / * |
|                              | Kundnamn                     | M                     |     |
|                              | Adress 1                     | Vi                    |     |
|                              | Adress 2                     |                       |     |
|                              | Postkod                      | 5                     |     |
|                              | Postadress                   |                       |     |
|                              | Nyckelkod                    |                       |     |
|                              | Telefon                      | +467                  |     |
|                              | E-postadress                 |                       |     |
|                              |                              |                       |     |

För att sedan gå tillbaks till ProAlert.

Här är det VIKTIGT, Enhetskoden är då den kopierade larmkoden som vi precis tog från I-Care Online. Som då i detta fall är 46\*\*\*\*\*\*\*\*\*\*

Enhetstyp är SCAIP Eliza,

Serienummret är vad som står efter S/N på kartongen till maskinen.

# Telefonnummret är då den kopierade larmkoden fast plus två stycken 00 innan så i detta fall blir det **0046**\*\*\*\*\*\*\*\*\*

Enhetsstatus ska vara ledig

Rapportgrupp ska vara inställt på det område som brukaren bor på, som baseras på Adress.

Klicka sen "verkställ"

| <b>5</b> |                         | Lägg till -Enhet (18: Hjo)                                                                                          |
|----------|-------------------------|----------------------------------------------------------------------------------------------------|
| Grundlä  | ggande information Info | ormation testsamtal   Samtal   Samtalskriterium   Kringutrustning   Kontroll av enhet   Statushistoria   Repara 💶 🕨 |
|          | Enhets <u>k</u> od      | Larmkod från I-Care Online (Översikt ) Skapa intervall                                                              |
|          | Enhet_typ               | SCAIP Eliza                                                                                                    |
|          | Serie <u>n</u> ummer    | Finns på kartongen S/N                                                                                              |
|          | Beskrivning             |                                                                                                    |
|          | Tillhör organisation:   |                                                                                                    |
|          | Enhetshanterare:        |                                                                                                    |
|          | <u>P</u> inkod:         | Be <u>k</u> räfta pinkod:                                                                                           |
|          | <u>T</u> elefonnummer:  | Grupper<br>Bapportorupy                                                                                             |
|          | Inköpsbelopp:           |                                                                                                    |
|          | Enhetsstat <u>u</u> s:  | Ledig                                                                                                    |
|          | Inköpsdatum:            | 2024-06-27 🔽 🔞                                                                                                    |
|          | Datum för garanti:      | 2024-06-27 💌                                                                                                    |
|          | Batteridatum            | 2024-06-27 💌                                                                                                    |
|          | Anmärkning / 21CN Class |                                                                                                    |
|          | Webbkonfiguration:      | 🚱 Öppna webbkonfiguration                                                                                           |
| Skapad   | av                      | Datum:                                                                                                    |
| Ändrad   | av                      | Datum:                                                                                                    |
| Avt      | bryt Verkställ          |                                                                                                    |

|            |                  | 0.10.10.1110         |               | Lagg till -Kile              | nter (18: Hj          | o.p.p.,   |                 |          |                     |
|------------|------------------|----------------------|---------------|------------------------------|-----------------------|-----------|-----------------|----------|---------------------|
| Sient      | 🔓 Status         | Enheter              | Anteckningar  | S Privata Kontakter          | Sökrutin              | Rappy     | orter 72 Schema | aläggare |                     |
| Klient     |                  |                      |               |                              |                       |           |                 |          |                     |
| Nummer:    | 200529708        | Namn:                |               | Adre                         | ess:                  |           |                 |          |                     |
|            |                  | Postnummer:          |               | Reg                          | ion:                  |           |                 |          |                     |
| Enheter    |                  |                      |               |                              |                       |           |                 |          |                     |
|            | Enhetskod        |                      | Serien        | ummer                        |                       |           | Förvald enhet   | 🛃 К      | oppla in enhet      |
|            |                  |                      |               |                              |                       |           |                 | Ko       | opla från enhet     |
|            |                  |                      |               |                              |                       |           |                 |          | 1                   |
|            |                  |                      |               |                              |                       |           |                 | P        | Eörvald enhet       |
|            |                  | <b>1</b>             |               | Sé                           | ök enhet              |           |                 | >        | a enhet             |
|            |                  | Urvalskriteri        | er            |                              |                       |           |                 |          |                     |
|            |                  | Kod                  |               |                              | Typ av enh            | et 🗌      |                 | -        |                     |
|            |                  | S <u>e</u> rienummer |               |                              | S <u>t</u> atus för e | nhet:     |                 | •        |                     |
|            |                  | Resultat             |               |                              |                       |           |                 |          |                     |
|            |                  | Kod                  | BT            | <u>up av enhet – Serienu</u> | mmer Stati            | ıs Klia   | ent / Adress    |          |                     |
|            |                  |                      |               |                              |                       |           |                 |          |                     |
|            |                  |                      |               |                              |                       |           |                 |          |                     |
|            |                  |                      |               |                              |                       |           |                 |          |                     |
| Т          | Typ av enhet:    |                      |               |                              |                       |           |                 |          |                     |
| 9          | Serienummer:     |                      |               |                              |                       |           |                 |          |                     |
| E          | Beskrivning:     |                      |               |                              |                       |           |                 |          |                     |
| F          | astighet organis | ət                   | 1             |                              |                       |           |                 |          |                     |
| Α          | Anmärkning:      | 🚽 📝 Töm fil          | er 🛛 🗞 Sök    | C3 Ny                        | 📝 Är                  | ndra      | A⊻bryt          | ⊻älj     |                     |
|            |                  |                      |               |                              |                       | Channel a | Luillaclassa    | Dahar    | 2024 06 27 09:40:40 |
|            |                  |                      |               |                              |                       | экарад ам | wineimsa        | Datum    | 2024-06-27 03:46:46 |
|            |                  |                      | - 1           |                              |                       | Andrad av | 1               | Datum    | 1                   |
| <u>Avb</u> | oryt             | ⊻erkställ            | <u>S</u> para |                              |                       |           |                 |          |                     |

### I den markerade rutan kommer larmet som vi nyss gjorde upp, markera och klicka "Välj"

Ny status "Aktiv" Sen klicka på Verkställ.

| <b>\$</b> 1                      | Lägg till -Klienter (18: Hjo)                                                                        | _ <b>□</b> ×                   |
|----------------------------------|----------------------------------------------------------------------------------------------------|--------------------------------|
| 🤰 Kient 🎦 Status 🝚 E             | Enheter 🥙 A <u>n</u> teckningar 🔱 <u>P</u> rivata Kontakter <u>S</u> Sökrutin 🌄 Rapp <u>o</u> rter 📅 | 2 Schemaläggare                |
| Klient                           |                                                                                                    |                                |
| Nummer: 200529728 Namn:          | n: Adress:                                                                                           |                                |
| Postni                           | nummer: Region:                                                                                      |                                |
| Enheter                          |                                                                                                    |                                |
| Enhetskod                        | Serienummer Förvald                                                                                  | enhet 🤯 Koppla in enhet        |
|                                  |                                                                                                    | 😡 Koppla från enhet            |
|                                  |                                                                                                    | <i>₽</i> <u>F</u> örvald enhet |
|                                  | Ändra enhetens status                                                                                | 💦 Ändra enhet                  |
|                                  |                                                                                                    |                                |
| Enhet                            | t 3583                                                                                               |                                |
| Beskri                           | livning                                                                                              |                                |
| Serien                           | nummer 78                                                                                            |                                |
| Aktuel                           | ill status Ledig                                                                                     |                                |
| < Ny sta                         | atus Aktiv                                                                                           | >                              |
| Typ av enhet: Bifoga             | a 🕫 Fastighet 🦳 Klient                                                                               |                                |
| Serienummer:                     |                                                                                                    |                                |
| Beskrivning:                     |                                                                                                    |                                |
| Fastighet organ                  | Verkställ                                                                                            |                                |
| Anmärkning:                      |                                                                                                    |                                |
|                                  |                                                                                                    |                                |
|                                  | Skapad av j                                                                                          | Datum                          |
| <u>A</u> vbryt <u>V</u> erkställ | II Spara                                                                                             | D ddan                         |

| Lagg till - Klienter (18:: Hjo)     Silent Statu   Fineter Ageckninger Briter State   Klient   Statume:   20529728   Numme:   20529728   Namn:   Adress:   State   State   State   Viann   Adress:   State   State   Viann   Adress:   State   State   Viann   Adress:   State   State   Viann   Adress:   State   State   Viann   Adress:   State   State   Viann   Adress:   State   Viann   Adress:   State   Vianne:   Adress:   State   Vianne:   Numme:   State   Vianne:   Adress: State State Vianne: State Vianne: State Vianne: State Vianne: State Vianne: Vianne: State Vianne: Vianne: <th>~</th> <th></th> <th></th> <th></th> <th></th> <th></th>                                                                                                    | ~                                  |                                   |                       |                    |                            |             |
|----------------------------------------------------------------------------------------------------|------------------------------------|-----------------------------------|-----------------------|--------------------|----------------------------|-------------|
| Bort       Statu       Theter       Adjeckninger       Brytata Kontakter       Skotutin       Bappgter       Schemalinggare         Kient       Namn:       Adjeck:       Postnummer:       State       Postnummer:       State         Sikutin       V Namn       Adjeck:       State       Postnummer:       Nyckel Auti         V Namn       Adjeck:       State       State       Postnummer:       Nyckel Auti         V Namn       Adjeck:       State       State       Postnummer:       Nyckel Auti         V Namn       Adjeck:       State       Telefon       Typ av värdgivare       Nyckel Auti         V Namn       Adjeck:       State       Telefon       Typ av värdgivare       Nyckel Auti         V State       V State       State       Telefon       Typ av värdgivare       Nyckel Auti         V State       V State       V State       V State       V State       V State       V State         V State       V State       V State       V State       V State       V State       V State                                                                                                    |                                    | Lägg till -                       | Klienter (18: Hjo     | )                  |                            |             |
| Klient     Nummer:     200523728     Namn:     Adress:       Stad:     Stad:     Stad:         Sikulin <ul> <li>✓ V Namn</li> <li>Adress</li> <li>Stad</li> <li>Telefon</li> <li>Typ av värdgivare</li> <li>Nyckel Aut</li> <li>Nyckel Aut</li> <li>Stad:</li> <li>✓ V Namn</li> <li>Adress</li> <li>Stad:</li> <li>✓ V Namn</li> <li>Adress</li> <li>Stad:</li> <li>✓ V Namn</li> <li>Adress</li> <li>✓ To bot:</li> <li>✓ Kontrollera tägangighet</li> <li>Skapad av</li> <li>Datum</li> <li>Datum</li> <li>Datum</li> <li></li> <li>Adread av</li> <li>Datum</li> <li></li> <li></li> <li></li> <li><ul> <li><ul> <li><ul> <li><ul> <li><ul> <li><ul> <li><ul> <li><ul> <li><ul> <li><ul> <li><ul> <li><ul> <li><ul> <li><ul> <li><ul> <li><ul> <li><ul> <li><ul> <li><ul> <li><ul> <li><ul></ul></li></ul></li></ul></li></ul></li></ul></li></ul></li></ul></li></ul></li></ul></li></ul></li></ul></li></ul></li></ul></li></ul></li></ul></li></ul></li></ul></li></ul></li></ul></li></ul></li></ul></li></ul>                                                                                                    | 🤮 Klient 🇞 Status 📦 Enheter 🤌 Ante | ckningar  🤱 <u>P</u> rivata Konta | kter <u>S</u> ökrutin | Rapporter 2 Sche   | emaläggare                 |             |
| Nummer: 200523728   Namn: Stad:     Sikutin     V Namn     Adress     Stad     Telefon     Typ av vårdgivare   Nyckel Autor     V Namn     Adress     Stad     Telefon     Nyckel Autor     V Namn     Adress     Stad     Telefon     Tabot     Material Comparison     Skapad av   Datum     Skapad av   Datum                                                                                                    | Klient                             |                                   |                       |                    | 1                          |             |
| Postnummer: Stad:                                                                                                    | Nummer: 200529728 Namn:            |                                   | Adress:               |                    |                            |             |
| Sökutin         V Namn       Adress         Stad       Telefon         To boy       Nyckel Aut         Image: Stad       Telefon         To boy       Stad         Image: Stad       Telefon         To boy       Stad         To boy       To boy         Skaped av       Datum         Andread av       Datum                                                                                                    | Postnummer:                        |                                   | Stad:                 |                    |                            |             |
| V Namn Adress Stad Telefon Typ av vårdgivare Nyckel Aut<br>V Namn Adress Stad Telefon Typ av vårdgivare Nyckel Aut<br>Stad Telefon Typ av vårdgivare Nyckel Aut<br>Stad Telefon Typ av vårdgivare Nyckel Aut<br>Stad Telefon Typ av vårdgivare Nyckel Aut<br>Stad Telefon Typ av vårdgivare Nyckel Aut                                                                                                    | Sökrutin                           |                                   |                       |                    |                            |             |
| Image: Stand of the second of the second | C V Name                           | Adress                            | Stad                  | Telefon            | Tup av vårdeivare          | Nuckel Aut  |
|                                                                                                    |                                    |                                   |                       |                    |                            |             |
| Lägg till     Andra     Ta bot       Skapad av     Datum       Ändrad av     Datum                                                                                                    | <                                  |                                   |                       |                    |                            | >           |
| Skapad av     Datum       Ändra     Ändra                                                                                                    |                                    |                                   |                       |                    |                            |             |
| Skapad av     Datum       Ändrad av     Datum                                                                                                    | C Lägg till                        | 📝 Ändra                           |                       | 🐼 Ta bo <u>r</u> t | 😰 Kon <u>t</u> rollera til | lgänglighet |
| <u>Avbryt</u> <u>Verkstall</u> <u>Spara</u>                                                                                                    |                                    | ·                                 |                       | Skapad av          | Datum Datum                |             |

# Gå till nästa flick som är "Sökrutin" för att sedan klicka på lägg till

Klicka då på sök och markera vilket larmområde som är korrekt. Sedan ta "Välj"

| n .                   | Lägg till -Klienter (18: Hjo)                                                |                           |
|-----------------------|------------------------------------------------------------------------------|---------------------------|
| 🚨 Klient 퉒 Status 📦   | Enheter 🥙 Anteckningar 🤱 Privata Kontakter 🤱 Sökrutin 🅃 Rapporter 쮑 Schemalä | gare                      |
| Klient                |                                                                              |                           |
| Nummer: 200529728 Nan | in: Adress:                                                                  |                           |
| Pos                   | nummer: Stad:                                                                | Status                    |
| Sökrutin              |                                                                              |                           |
| 🔍 🗌 V Namn            | Adress Stad Telefon Typ                                                      | av vårdgivare Nyckel Auti |
|                       |                                                                              |                           |
|                       |                                                                              |                           |
|                       |                                                                              |                           |
| <b>1</b>              | Sök sökrutin                                                                 | _ 🗆 X                     |
| Urvals                | kriterier                                                                    |                           |
| <u>I</u> D:           | Postnummer                                                                   |                           |
| Namn                  | Stad                                                                         |                           |
| Adress                | ; Typ av vårdgivare                                                          | <b>_</b>                  |
| <u>H</u> usnu         | mmer: Ielefonnummer:                                                         |                           |
| Respo                 | nder teams only                                                              |                           |
| Result                | at                                                                           |                           |
| Namn                  | Adress Postnumm Stad Typ av vård Tel                                         |                           |
| Larmon                | rråde 1 dygnet runt Hjo RING 07                                              |                           |
| Specia                | I, SE POP UP Hjo RING                                                        |                           |
|                       |                                                                              |                           |
| <                     |                                                                              | × >                       |
|                       |                                                                              |                           |
|                       |                                                                              | alignet >                 |
|                       | Töm filter Sik ONV Zandra Avbrut                                             | Väli                      |
|                       |                                                                              |                           |
|                       | Ändrad av                                                                    | Datum Eilter              |
|                       | Sul Corro                                                                    |                           |

Denna ruta kommer då upp, klicka bara på "Verkställ" för att sedan när man kommer till huvudsidan ta "Spara" och sen "Verkställ"

| <b>*</b> | <b>\$</b> 1 |           |                   |                            | Lägg till -            | Klienter (18: Hjo        | ))                 |              |               | _ <b>D</b> X  |        | x      |
|----------|-------------|-----------|-------------------|----------------------------|------------------------|--------------------------|--------------------|--------------|---------------|---------------|--------|--------|
| Fil      | Klient      | Status    | P Enheter         | Anteckningar               | 🤱 Privata Konta        | akter 🤱 <u>S</u> ökrutin | Rapp <u>o</u> rter | Schemalägg   | are           |               |        |        |
| -        | Klient      |           |                   | 1 1                        |                        |                          | 1                  | 1            | 1             |               | 1      | _      |
| Ad       | Nummer:     | 200529728 | Namn:             |                            |                        | Adress:                  |                    |              |               |               |        | ۵.     |
|          |             |           | Postnummer        | :                          |                        | Stad:                    |                    |              |               |               | Status | 123    |
|          | Sökrutin    |           |                   |                            |                        |                          |                    |              |               |               |        | b      |
|          | 8           | V Namn    |                   | <b>\$</b> 1                | L                      | ägg till sökrutin        |                    | x            | årdgivare     | Nyckel Auti   |        | c<br>d |
|          |             |           |                   | Namn                       | Larmområde             | 2 dygnet runt            |                    |              |               |               |        | e<br>¢ |
|          |             |           |                   | Adress                     |                        |                          |                    |              |               |               |        | g      |
|          |             |           |                   | Postnummer                 |                        |                          |                    |              |               |               |        | h      |
|          |             |           |                   | Stad                       | Hio                    |                          |                    |              |               |               |        | j      |
|          |             |           |                   | Tup av vårdgivare          | RING                   |                          |                    |              |               |               |        | k      |
|          |             |           |                   | Telefon                    | 07                     | _                        |                    |              |               |               |        | m      |
|          |             |           |                   | E-post                     |                        |                          |                    |              |               |               |        | n      |
|          |             |           |                   | <u>E</u> -post.            |                        | A 4                      | 12.1               |              |               |               |        | 0      |
|          |             |           |                   | Servens                    |                        | Auti                     | liankad vardgivare |              |               |               |        | q      |
|          |             |           |                   | Nyckei:                    | -                      |                          |                    |              |               |               |        | r      |
|          |             |           |                   | Kontakt:                   |                        |                          |                    |              |               |               |        | s<br>t |
|          |             |           |                   | <u>K</u> ommentar:         |                        |                          |                    |              |               |               |        | u      |
|          |             |           |                   | Automatisk uppringn        | ing                    |                          |                    |              |               |               |        | v      |
|          |             | <         |                   | Automatisk samtal          | sroutin                | Färdighe                 | :                  | •            | L             | >             |        | w<br>x |
|          |             |           |                   | lí no telephone nun.       | iber is specified, the | number with order 1 i    | called by default  |              |               |               |        | у      |
|          |             | 0         | Lägg till         | Automatiskt meddela        | ande                   |                          |                    |              | Kontrollera I | illgänglighet |        | z      |
| Ad       |             |           |                   | Automatisk <u>e</u> -post: |                        | <u>S</u> MS:             | Γ                  |              |               |               |        |        |
| Adı      |             |           |                   | Efter typ av samtal        | :                      | Färdighe                 | :                  | •            | atum          |               |        |        |
|          |             |           |                   |                            |                        |                          |                    |              | atum 🗍        |               | Eilter |        |
|          | Avb         | ryt       | <u>V</u> erkställ |                            |                        |                          |                    |              |               |               |        |        |
| A        |             |           |                   | Ashrut                     | Verkställ              | 🔊 Ändra sökru            | in 🔍               | Sök sökrutin |               |               |        | _//,   |
|          |             |           |                   |                            | V CINSICII             |                          | C280               | SOK SOKIUUT  |               |               |        |        |

Nu är allt klart i ProAlert och om allt gått rätt till så borde man hamna på denna sida.

| <b>2</b> 1                            |                            | FI                                                                                                    | OAICH CINW                                                                                                    |                                                                                                    |                                                                                                    |          |                | _   |
|---------------------------------------|----------------------------|----------------------------------------------------------------------------------------------------|----------------------------------------------------------------------------------------------------|----------------------------------------------------------------------------------------------------|----------------------------------------------------------------------------------------------------|----------|----------------|-----|
| Fil Redigera Visa U                   | Inderhåll Fakturering Syst | em Hjälp                                                                                                    |                                                                                                    |                                                                                                    |                                                                                                    |          |                |     |
| 🗞 🎭   🎯   🌾                           |                            |                                                                                                    |                                                                                                    |                                                                                                    |                                                                                                    |          |                |     |
| Administrering av klient              | Klienter                   |                                                                                                    |                                                                                                    |                                                                                                    |                                                                                                    | A        | br Axe 🚨       |     |
|                                       | Namn                       | Adress                                                                                                    | Postnumme Stad                                                                                                  | Db Nr Telefon                                                                                                    | Födelsedatum                                                                                                    | Kön      | Stat 🔨 1       | 23  |
| · · · · · · · · · · · · · · · · · · · | 4                          | Contract of the                                                                                                    | Contra and                                                                                                    | and a first of the second second second                                                                                                    | 100000000000000000000000000000000000000                                                                                                    | 100      |                | а   |
| Fastigheter                           |                            | the second second second second second second second second second second second second second second second se                                                                                                    |                                                                                                    | and the second second se                                                                                                    |                                                                                                    | - 51     | E              | ь   |
| <u>_</u>                              | A                          | The second second second second second second second second second second second second second second second s                                                                                                    | terms and                                                                                                    | STREET, STREET, STREET | 100000000                                                                                                    | 1.0      |                | c   |
| <b>4</b>                              | A                          | Concernant Concernant                                                                                                    | and the second second                                                                                           | the second second second second                                                                                                    | COMPANY OF AN                                                                                                    | 1.0      | <b>E</b>   4   | d   |
| Klienter                              | A                          | the state of the state of the s |                                                                                                    |                                                                                                    |                                                                                                    |          | - e            | e   |
| -                                     | A                          | The second second second second second second second second second second second second second second second se                                                                                                    | 100 B 100                                                                                                    | AND A DECK OF A DECK OF                                                                                                    | 100 B 100 B 100                                                                                                    | 12       | <b>1990</b>    | f   |
|                                       | 4                          |                                                                                                    |                                                                                                    |                                                                                                    |                                                                                                    |          | e              | g   |
| Ekonomiskt stöd                       | A                          | the second second second second second second second second second second second second second second second se                                                                                                    | - 10 C                                                                                                    | the second second second                                                                                                    | Contraction of the local distance of the local distance of the loc | - G. 1   |                | h   |
| <b>_</b>                              |                            |                                                                                                    |                                                                                                    |                                                                                                    |                                                                                                    |          |                | i – |
| <u> </u>                              | A                          |                                                                                                    |                                                                                                    | and the second second sec                                                                                                    |                                                                                                    |          |                | j   |
| Gäldenärer                            | A                          | The second second second second second second second second second second second second second second second se                                                                                                    | And the second second                                                                                           | Comparison (Second and                                                                                                    | 1 mar 10                                                                                                    | 100      | i i i          | k   |
|                                       | A                          | and the second second sec                                                                                                    | the second second                                                                                               | the second of the second second second second second second second second second second second second second se                                                                                                    | and the second second                                                                                                    |          |                | 1   |
|                                       | A                          | the state of the state of the state of the                                                                                                    | 100 C                                                                                                    |                                                                                                    |                                                                                                    | - 5 - 1  | 9 <b>2</b> 0 - | m   |
| Kopplingsschema                       | Å                          | The second second second second second second second second second second second second second second second s                                                                                                    | The second second second second second second second second second second second second second second second se | And the second second se                                                                                                    | and the second second se                                                                                                    | 1.00     |                | n   |
|                                       | Å                          | Contractory 1                                                                                                    | tion of the                                                                                                    | manufact schools hit                                                                                                    | Contract of the                                                                                                    | 100      |                | 0   |
|                                       | A                          | Descention &                                                                                                    | territor and                                                                                                    | Description interaction                                                                                                    | Contraction in the                                                                                                    | 10       | 5-m r          | P   |
| Larmsamtal                            | A                          | Contracting along the                                                                                                    | and the second                                                                                                  | and the second second second second                                                                                                    | CONTRACTOR OF                                                                                                    | - P      | <u> </u>       | q   |
|                                       | A                          | 10 (a) (b) (b) (b) (c) (b) (c)                                                                                                    | Sec. 12                                                                                                    | RECORDS INTRODUCE                                                                                                    |                                                                                                    | 100      | en ,           | r   |
|                                       | <u>A</u>                   | The second second second second second second second second second second second second second second second s                                                                                                    | Contract of the second                                                                                          | And the second second s | Contraction of the local distribution of the local distribution of the | - 51 - 5 |                | s   |
|                                       |                            | a second second s                                                                                                    |                                                                                                    | Contraction of Contraction of Contra |                                                                                                    |          |                | t   |
|                                       | <u>م</u>                   | Hard Inc. 11                                                                                                    | the second second                                                                                               | period of the second second                                                                                                    | the second second second                                                                                                    | 100      |                | u   |
|                                       | A                          | Contractor (B)                                                                                                    | 100.0                                                                                                    | second product of the second second                                                                                                    | 1000-00-00                                                                                                    | 100      | - ·            | v   |
|                                       | A                          |                                                                                                    |                                                                                                    |                                                                                                    |                                                                                                    |          |                | w   |
|                                       | A                          | and the second second se                                                                                                    |                                                                                                    | and the second second se                                                                                                    |                                                                                                    |          |                | ×   |
|                                       | <b>A</b>                   | Contraction of the                                                                                                    | and the second                                                                                                  | Design and Designments                                                                                                    | Contraction and                                                                                                    |          | - ·            | y   |
|                                       | <u>^</u>                   |                                                                                                    |                                                                                                    |                                                                                                    |                                                                                                    |          | ~              | z   |
| Administrering av enhet               | <                          |                                                                                                    |                                                                                                    |                                                                                                    |                                                                                                    |          | >              |     |
| Administrering av resu                | H 4 P PI                   | <i>©</i>                                                                                                    |                                                                                                    |                                                                                                    |                                                                                                    |          |                |     |
| Rapporter                             |                            | 1                                                                                                    |                                                                                                    | 1                                                                                                    |                                                                                                    |          |                |     |
| Dagordning                            | C Lägg till                | 🍞 Ändra                                                                                                    | Ta bort                                                                                                    | 🔍 Visa 🛛 🖓 SI                                                                                                    | criv ut                                                                                                    | 9        | <u>c</u> ilter |     |
| 453 🎝 v                               | vilhelmsa 18: Hjo          |                                                                                                    |                                                                                                    |                                                                                                    |                                                                                                    |          |                | 1   |

Nu ska vi tillbaks till I-Care Onlines översikt och söka på våran maskin, med hjälp av serienumret.

Längst ner finns dessa uppgifter.

På våran maskin ska statusen vara "Online" och arbetsstatus vara "Inga pågående arbeten"

Klicka sen på "programmera med mall".

| Produkt - Produktdetaljer                                                                                                    |
|----------------------------------------------------------------------------------------------------|
| Senast mottagna heartbeat     2024-06-27 11 08:10       Batterispänning     04.14       Strömiläge     Nääström       Heartbeat infervall     2 |
| Nätverksregistreringstyp         Roming           Nätverkskod         Tella Mobile (24001)           Språk         Svedish                      |
| NRF version 00.06.00.02.RC07 Status  Onine                                                                                                    |
| Arbetsstatus Inge pagaende arbeten<br>Drifttid 21h 1m 45s                                                                                       |
| Information om Slutanvändare 🖍 🎗                                                                                                    |
| Kundnamn<br>Adress 1                                                                                                    |
| Adress 2<br>Postkod<br>Postadress<br>Nyckelkod<br>Telefon                                                                                       |
| E postadress<br>Ovrigt                                                                                                    |
| Funktion                                                                                                    |
| Construction Pausa Produkt                                                                                                    |
| Uppdatera Mjukvara                                                                                                    |
| LäsiRedigera produkt Programmera med mall                                                                                                    |
| Q Produktioggar Q Produktiostorik                                                                                                    |
| Wistorik för signalstyrka                                                                                                    |
|                                                                                                    |

Här ändras bara mall till SE-Hjo Eliza. Klicka sedan "Spara"

Nu är all programmering av Brukare och Maskin klar.

### Produkt - Programmering med mall

| Serienummer | 75                          |   |
|-------------|-----------------------------|---|
| Larmkod     | 4671                        | Ē |
| MSISDN      | +4671                       | U |
| Mall        | [Välj mall] 🗸 🗸             |   |
|             | [Välj mall]<br>SE-Hjo Eliza |   |
|             | Spara Avbryt                |   |

# Inläsning av tillbehör

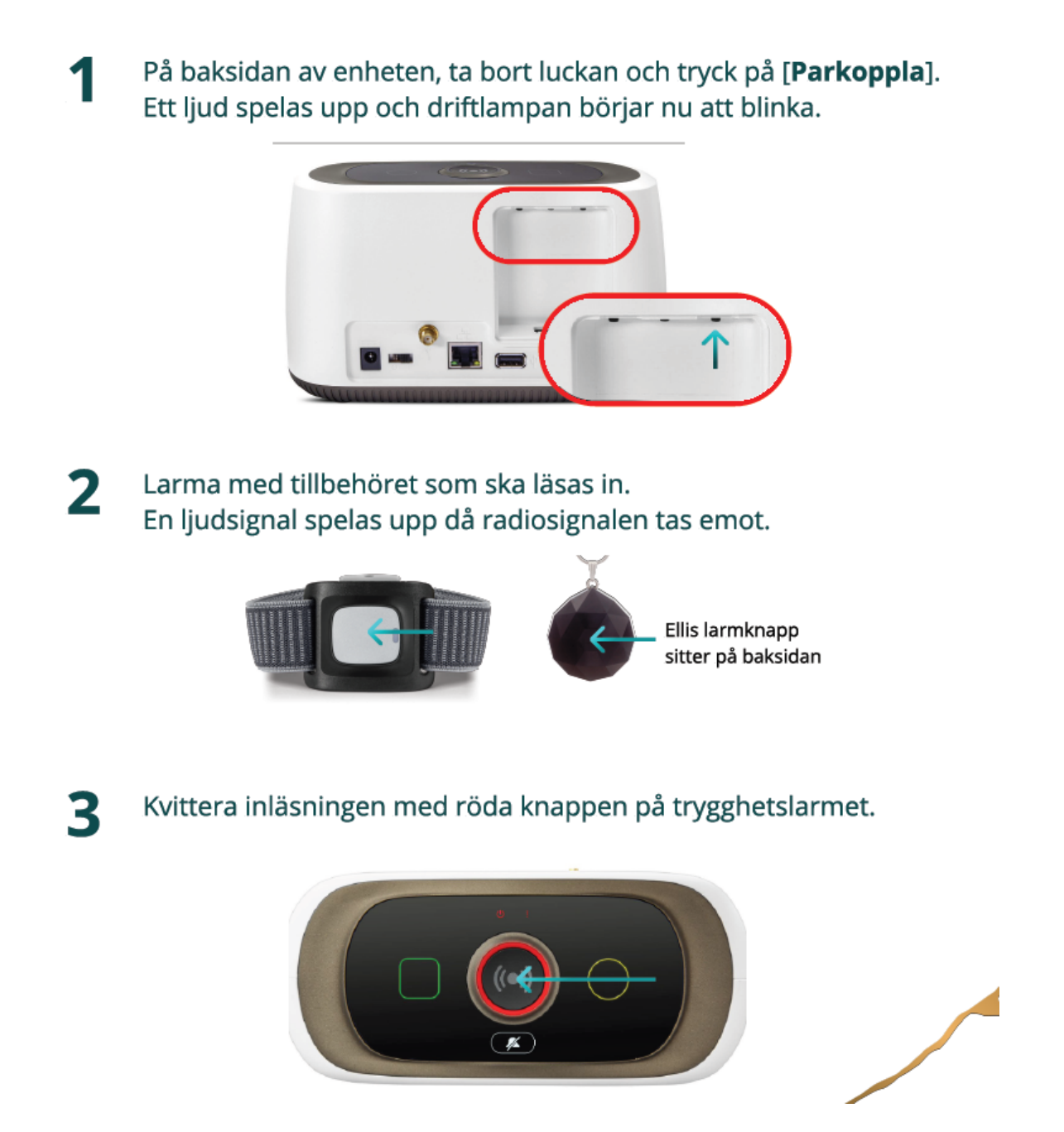

Efter allt detta vänta 10 minuter eller kolla Arbetsstatus så att det står inga pågående arbeten, gör då ett provlarm med hjälp av armbandet och säga Provlarm Lokal. Så får man informationen som behövs.